## 伺服驱动器连接基本操作手册

一、DCH 直流伺服驱动器均采用 232 通讯模式:

PC-USB-232 - 随机配备调试线-驱动器,如图 1

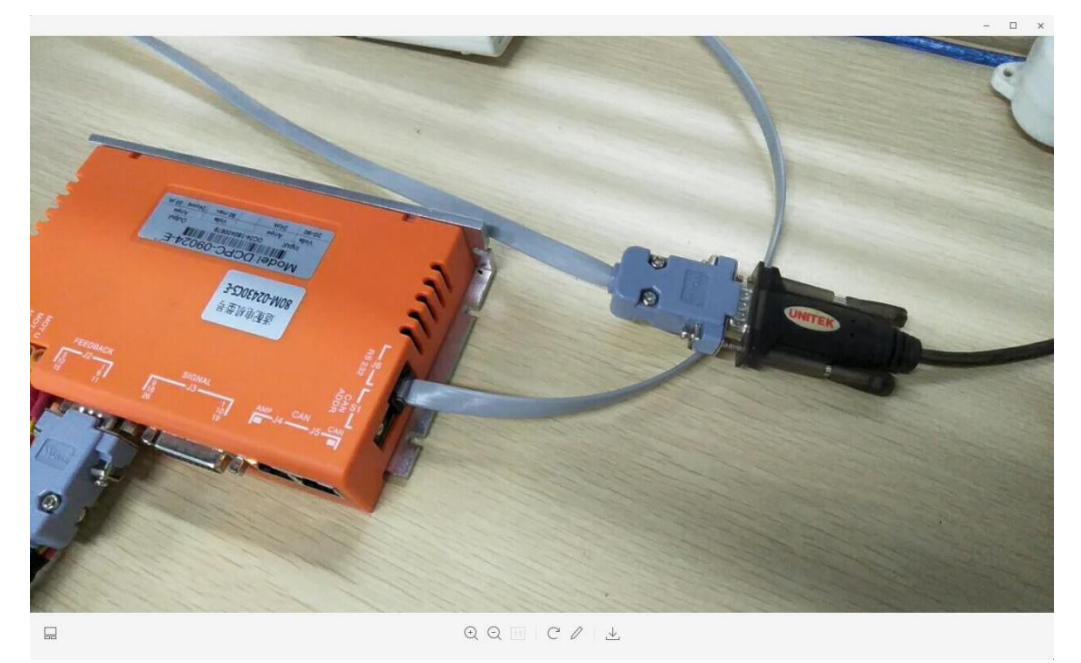

- 二、驱动器的接线
- 1、 直流伺驱动器;适应电压DC20-90V.

J1-+AUXHV 备用电源,正常工作时为悬空

- +HV 直流电源正极
- GND 直流电源负极
- MOTU 电机U相
- MOTV 电机 V 相
- MOTW 电机W相
- MOTPE 电机外壳接地。悬空或接到箱柜外壳接地端子上

- J2—FEFDBACK 伺服电机编码器连接口
- J3—SIGNAL 外部输入控制接口
- J4、J5—CAN CANOPEN 控制接口,两个功能一致
- J6−RS232 通讯调试接口

S1-CANADDR CAN 通讯地址拔码

| 拔码号  | 0 | 1 | 2 | 3 | 4 | 5 | 6 | 7 | 8 | 9 | А | В | С | D | Е | F |
|------|---|---|---|---|---|---|---|---|---|---|---|---|---|---|---|---|
| 对应地址 | F | E | D | С | В | А | 9 | 8 | 7 | 6 | 5 | 4 | 3 | 2 | 1 | 0 |

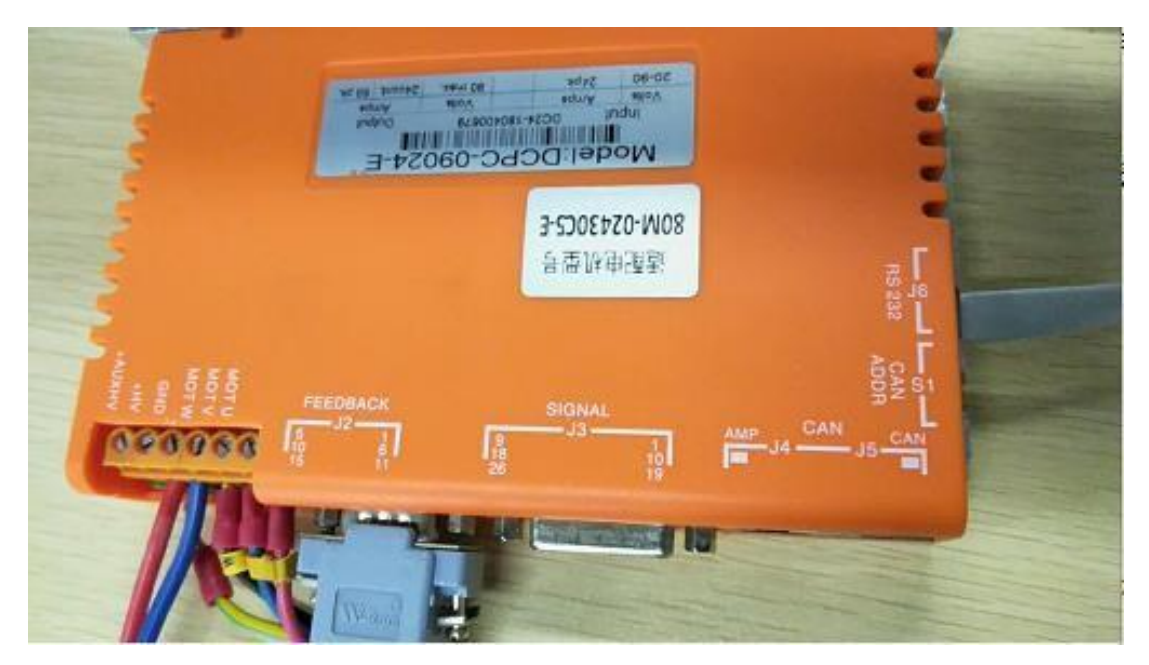

三、通讯设置

1、如图1将驱动器J1、J2、J6按图接好,并对应电机的电压给驱动器送电。

2、安装上位机软件

| DC-低压伺服驱动.rar - WinRAR               |                |            |                    |                |                                         | x  |
|--------------------------------------|----------------|------------|--------------------|----------------|-----------------------------------------|----|
| 文件(F) 命令(C) 工具(S) 收藏夹(O)             | 选项(N) 帮助(H)    |            |                    |                |                                         |    |
| 添加         解压到         测试         查看 | 副除 查找 「        | 前导信息       |                    |                | 11日本11日本11日本11日本11日本11日本11日本11日本11日本11日 |    |
| ▲ DC-低压伺服驱动.rar\DC-低                 | 压伺服驱动 - RAR 压缩 | 文件, 解包大小   | 为 46,594,018 字节    |                |                                         | •  |
| 名称                                   | 大小             | 压缩后大小      | 类型                 | 修改时间           | CRC32                                   | -  |
|                                      |                |            | 文件夹                |                |                                         |    |
| GDCH V1.2调试软件.zip                    | 31,245,210     | 31,245,210 | WinRAR ZIP 压缩      | 2017/4/6 8:41  | 1795BC                                  |    |
| № ~\$张刘茜-助/中控制位                      | 162            | 136        | PDF Document       | 2018/10/19 1   | 62C67C19                                |    |
| 型DC2018彩页.pdf                        | 3,705,641      | 3,658,648  | PDF Document       | 2018/10/11 1   | 1190F1D1                                |    |
| DCHCAN.eds                           | 72,652         | 7,714      | EDS 文件             | 2018/7/3 10:59 | 9D83F683                                |    |
| 🦺 DCH功能使用说明.pdf                      | 2,265,309      | 1,647,814  | PDF Document       | 2016/4/21 9:37 | 0F8FCEB6                                |    |
| 🦉 DCH驱动调试帮助.pdf                      | 1,558,962      | 1,275,898  | PDF Document       | 2016/4/21 9:39 | D21629                                  | Ξ  |
| NDC安装尺寸图.pdf                         | 29,629         | 25,237     | PDF Document       | 2016/5/30 14   | A597DF                                  |    |
| DC驱动器脉冲位置模式                          | 187,403        | 135,829    | PDF Document       | 2018/8/9 15:01 | 9BCED1                                  |    |
| 9 DC驱动器模式接口图.p                       | 382,722        | 362,285    | PDF Document       | 2018/10/19 1   | CAA7AA                                  |    |
| delta_DCHCAN - 台达                    | 72,388         | 7,608      | EDS 文件             | 2018/8/14 8:02 | E15009EB                                |    |
| delta_DCHCAN.eds                     | 72,388         | 7,609      | EDS 文件             | 2018/7/28 9:20 | 46572A07                                |    |
| 9 DH-Inc 2018彩页.pdf                  | 1,176,233      | 929,234    | PDF Document       | 2018/9/26 9:44 | 8E3C2260                                |    |
| 🧶 大功率直流伺服驱动器                         | 71,665         | 56,144     | PDF Document       | 2018/6/23 10   | 52D55D                                  |    |
| 🦉 低压伺服电机规格型号                         | 33,939         | 32,708     | PDF Document       | 2018/7/27 17   | 24932009                                | -  |
| 9-0                                  |                | 总计 4       | 0,904,511 字节(15 个; | 文件)            |                                         | .6 |

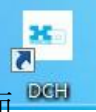

3、安装完成后点击打开桌面<sup>◎GH</sup>, Win7, Xp系统可直接打开, Win10系统

**需要用管理员身份**打开;初次打开软件请点击上部菜单:工具一连接向导

| 🕥 调机软件 V1.2                                             | >                                                                                |
|---------------------------------------------------------|----------------------------------------------------------------------------------|
| 文件 驱动 工具 帮助                                             |                                                                                  |
|                                                         |                                                                                  |
| <ul> <li>●●●●●●●●●●●●●●●●●●●●●●●●●●●●●●●●●●●●</li></ul> | Communications Wiza<br>Select device:<br>Serial Ports<br>CAN Detwork<br>EtherCAI |
| ◎ A轴                                                    |                                                                                  |
| ◎ B轴                                                    |                                                                                  |
| ◎ C轴                                                    |                                                                                  |
| ◎ D轴                                                    |                                                                                  |

4、选择对应的 USB 转 232 通讯线所对应的 COM □

| elect Ports             |                                                      |           |
|-------------------------|------------------------------------------------------|-----------|
| Fo add serial ports, se | ect them from the Available Ports list, then press / | Add.      |
| Fn ramova carisl norte  | calart tham from the Salartad Porte liet than nra    | ee Ramova |
|                         |                                                      |           |
| Available Ports:        | Selected Ports:                                      |           |
| OWI                     |                                                      |           |
|                         | Add >                                                |           |
|                         | < Remove                                             |           |
|                         |                                                      |           |
|                         |                                                      |           |
|                         |                                                      |           |

### 波特率选择 115200

| 🚱 调机软件        | V1.2                                                                      |           |
|---------------|---------------------------------------------------------------------------|-----------|
| 文件 驱动         | 工具帮助                                                                      |           |
|               | Communications Wizard                                                     |           |
| ····· ••••••• | Configure Serial Ports                                                    |           |
|               | Select one or more serial ports from the list, then select the baud rate. |           |
|               | Selected Ports:<br>COM6<br>Raud Rate: 115200 V                            |           |
| ● A轴          |                                                                           |           |
| ◯ B轴          |                                                                           |           |
| ○ C轴          |                                                                           |           |
| ◎ D轴          | <back th="" 取消<="" 完成=""><th></th></back>                                 |           |
|               |                                                                           | z±o≇€TT / |

5、进入到上位机的控制主界面

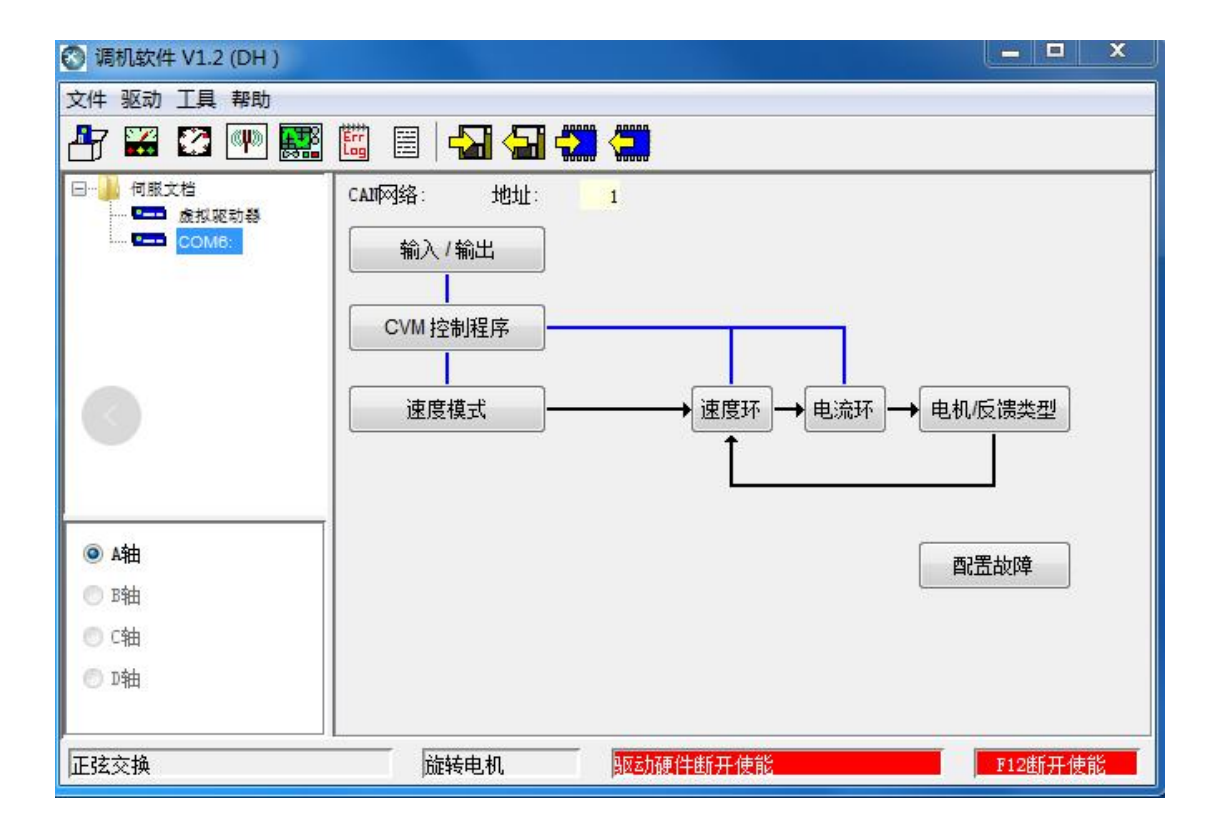

# 速度模式试运行

我公司直流伺服成套出厂时,将会对相应的电机基本参数进行设置,一般 设置为速度模式,硬件未使能状态;那么可以通过下面步骤让电机旋转起来。 驱动器与伺服电机、通讯等线连接好以后,并且对照《伺服驱动器连接基本 操作手册》操作进入到了上位机的主界面,对电机的性能进行初步的调试

| 🜍 调机软件 V1.2 (DH )                                                                                |                                               | X             |
|--------------------------------------------------------------------------------------------------|-----------------------------------------------|---------------|
| 文件 驱动 工具 帮助                                                                                      |                                               |               |
| 者 🎇 🐼 🖤 🧱                                                                                        | 🛅 🗐 🖓 🖓 🥮                                     |               |
| <ul> <li>□●●● 何利文指</li> <li>■●●●● 使批変動器</li> <li>■●●●●●●●●●●●●●●●●●●●●●●●●●●●●●●●●●●●●</li></ul> | CAI网络: 地址: 1<br>輸入/輸出<br>CVM 控制程序<br>建度模式 → 速 | 度环→电流环→电机反馈类型 |
| ● A轴                                                                                             |                                               | 配置故障          |
| ● C轴                                                                                             |                                               |               |
| ◎ □轴                                                                                             |                                               |               |
| 正弦交换                                                                                             | 上                                             | 干使能 F12断开使能   |

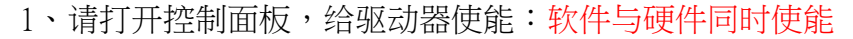

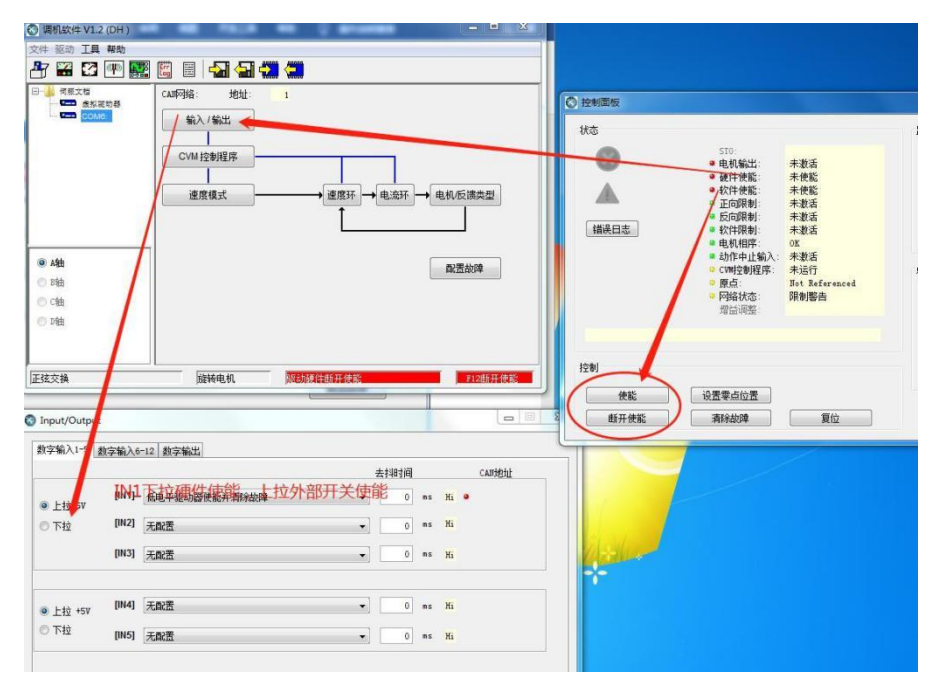

### 2、设定运行速度:正负值为正转与反转

| ◎ 调机软件 V1. | 2 (DH )          |               |         | _         |                  |
|------------|------------------|---------------|---------|-----------|------------------|
| 文件 驱动 工具   | 帮助               |               |         |           |                  |
| 💾 🚟 🖸      | (H) 🎆            | 🛗 🗮 📥         | 1 🔚 🖏 🔇 |           |                  |
| □● 何服文档    |                  | CAN网络:        | 地址: 1   |           |                  |
|            | 86.40 응원<br>/16: | <b>输λ/输</b> δ | t.      |           |                  |
|            |                  | 11122 ( 1112  |         |           |                  |
|            |                  | CVM 控制程       | 序       |           |                  |
|            |                  |               |         |           |                  |
|            |                  | 速度模式          |         | ──→ 速度环 - | → 电流环 → 电机仮馈类型   |
|            |                  |               | T       | 1         |                  |
|            |                  |               |         |           |                  |
| ◎ A轴       | -                |               |         |           | <b>西</b> ] 栗 扑 府 |
| ● B轴       | ( 编程命            | \$            |         |           | HUTURNA          |
| ◯ C轴       |                  |               |         |           |                  |
| ● D轴       | Programm         | ed Velocity:  | 300 rpm |           | 正负值代正反转          |
|            |                  |               |         |           |                  |
|            | -                |               |         | 关闭        |                  |
| 正弦交换       |                  |               |         |           | F12断开使能          |

#### 3、电机运行情况实时监控

|      | a. an.                                                                                                    |                                                                                                    |
|------|----------------------------------------------------------------------------------------------------|----------------------------------------------------------------------------------------------------|
|      | • 电机输出:       激活         • 硬件使能:       使能中         • 液体使能:       使能中         • 正印限制:       未激活         • 反印限制:       未激活         • 软件限制:       未激活         • 软件限制:       未激活         • 软件限制:       未激活         • 牧件限制:       未激活         • 牧件限制:       未激活         • 取机相序:       OK         • 动作中止输入:       未激活         • 四婚出程序:       未运行         • 原点:       Hot Referenced         • 网络状态:       限制響告 | mint<br>Actual Current ▼ 0.4 A<br>Actual Motor Velocity ▼ 301.86 rpm<br>Bus Voltage ▼ 23.7 V<br>模式:速度,编程<br>点动速度: 150 rpm |
| 控制   | 设置零点位置                                                                                                    | □ 点动使能 反向点动 正向点动                                                                                                    |
| 断开使能 | 清除故障                                                                                                    | 关闭                                                                                                    |

电机运转正常,改变速度模式中的数值可以改变电机的转速.